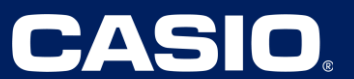

**Unit 1 – One-Variable Statistics** 

| Unit 1: One-Variable Statistics    |                       |
|------------------------------------|-----------------------|
| Spreadsheet Technology Required    | Lessons 9, 10, 12, 14 |
| Spreadsheet Technology Recommended | Lesson 16             |

## Lesson 9 - Creating a Box Plot from a Data Set

#### (Example: IM Practice Problem 2 – From Website)

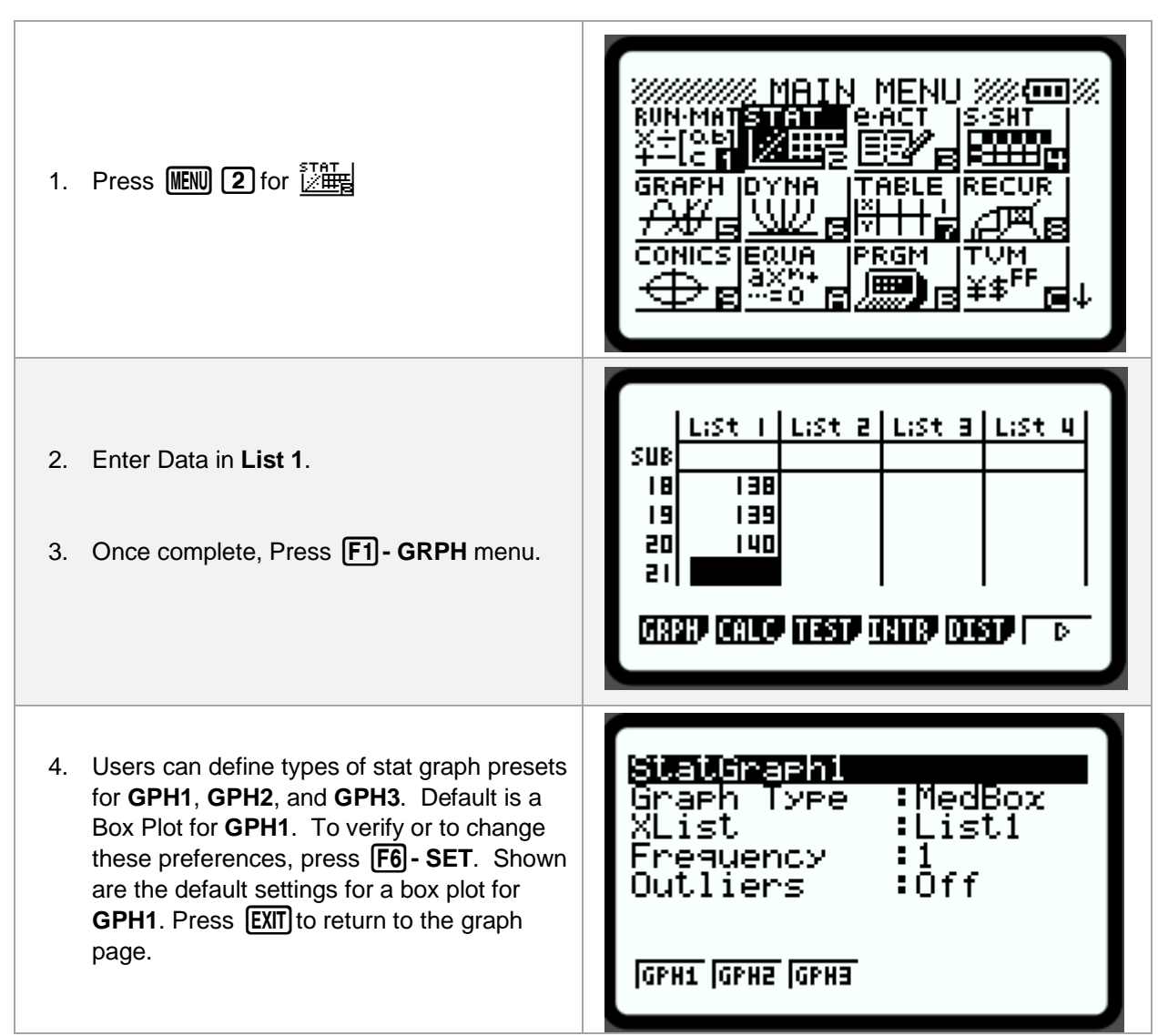

# 5. Next, press **F1** - **GPH1** to display the Box **10AR** 6. There are 2 ways to know the exact StatGraph1 numbers of the five-number summary. One way is to use the Trace command. Press SHIFT [F1]-Trace. MinX will be displayed. Arrow right for each value. Press **EXIT** to leave the Trace command. m:nX=133

1-Variable

5

n.

Q1.

QZ

Med

maxX

minX

- 7. The other way is to press **F1**-1VAR to view the stat results. Scroll down to find the five-number summary, boxed in blue to the right, which are the 5 values represented in the box plot.
- 8. To return to the box plot graph, press [F6] -DRAW.
- 9. Press **EXIT** to return to the data list.

Plot.

Copyright © 2024 Casio America, Inc. All Rights Reserved. The information offered in this document was collected by an independent third party on behalf of Casio America, Inc. Although the information found in this document is processed from sources believed to be reliable, no warranty, express or implied, is made regarding accuracy, adequacy, completeness, or permanency of any information.

ተ

Ψ DRAW

CASIO

## Lesson 10 – Finding Mean and Median of a Data Set

#### (Example: IM Lesson 10.2: Separated by Skew)

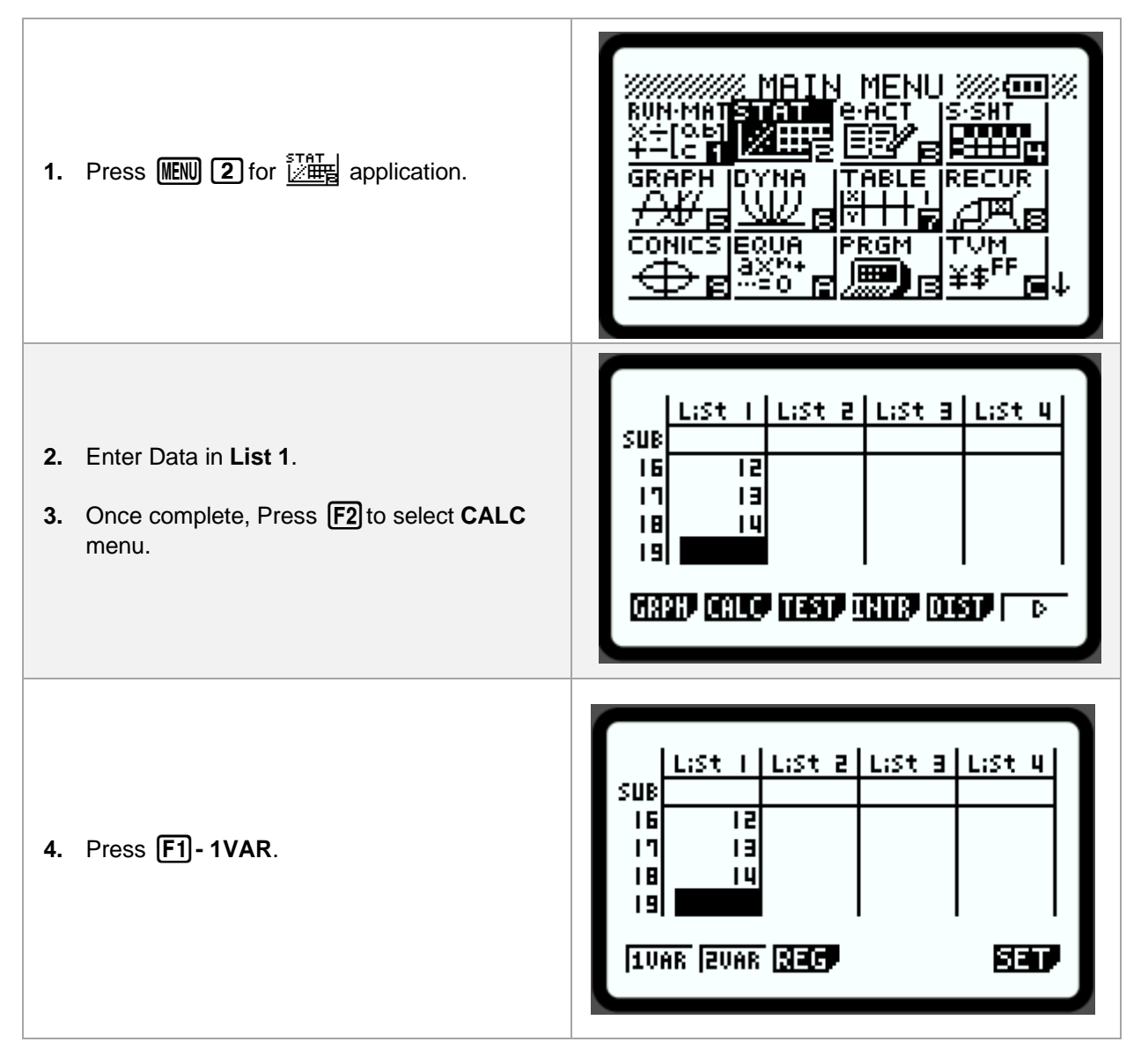

| 5. | The 1-Variable stat calculation values will be<br>displayed. Scroll down with the down key to<br>find specific results. In this case, <b>mean</b> ( $\bar{x}$ )<br>and <b>median</b> ( <b>Med</b> ) were desired.<br>ANS: Mean = $\bar{x} = 10$<br>Median = Med = 10 | $\begin{array}{cccccccccccccccccccccccccccccccccccc$                   |
|----|----------------------------------------------------------------------------------------------------|------------------------------------------------------------------------|
| 6. | Press <b>EXIT</b> to return to the data list. Repeat directions above to alter the data to investigate effect skew has on the mean and median of the data sets required to finish this task.                                                                         | L;St I L;St 2 L;St 3 L;St 4<br>SUB<br>16 12<br>17 13<br>18 14<br>19 19 |

CASIO.

CASIO

## Lesson 12 – Finding the Standard Deviation from a Data Set

#### (Example: IM 12.3: Investigating Variability)

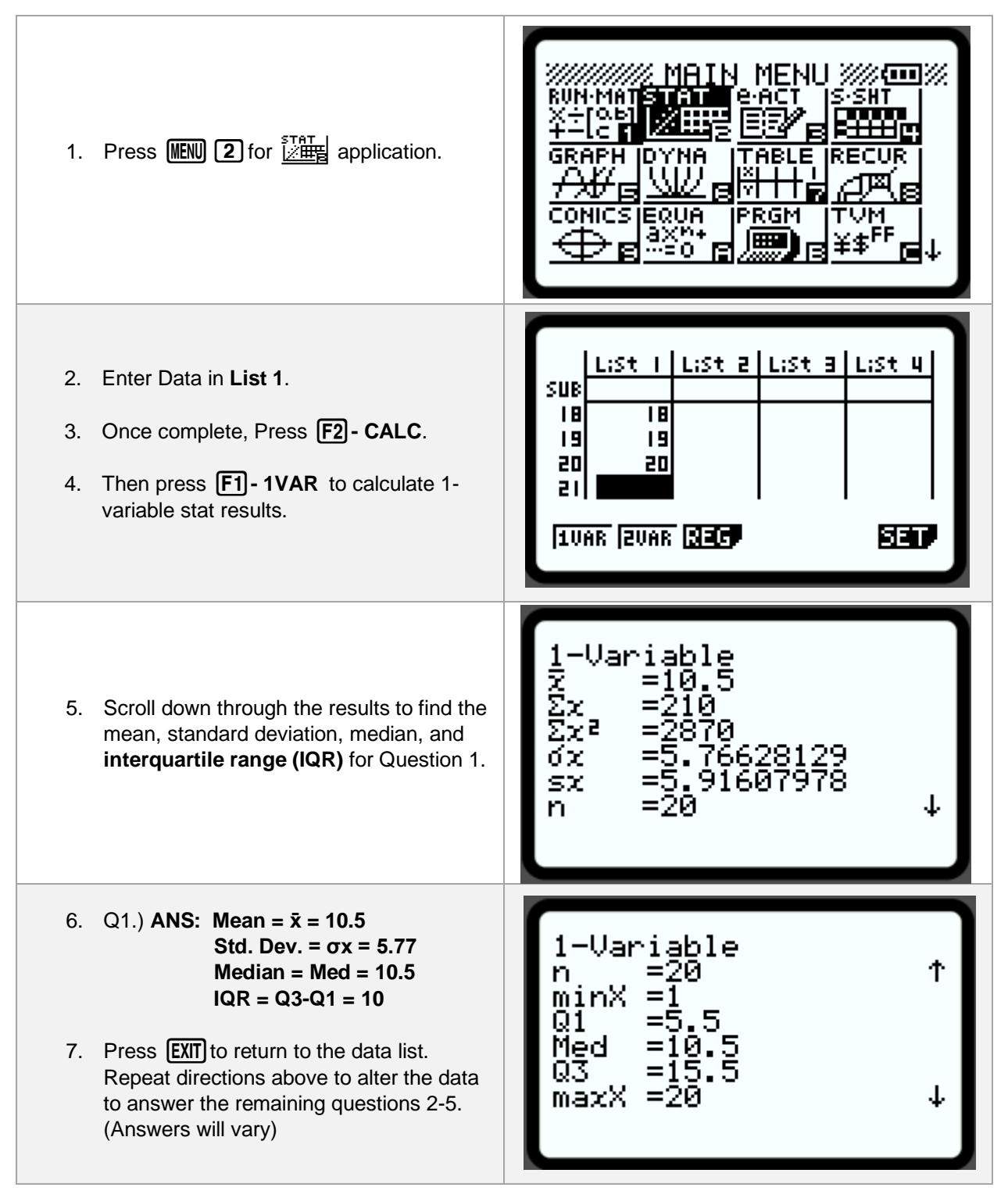

## Lesson 14 – Investigating Outliers in a Data Set

#### (Example: IM 14.2 – Investigating Outliers Activity with Health Care Spending Data Q1&2)

To determine whether a data point could be considered an outlier, we need to know if the value of the data point **is less than** the value of **Q1 - 1.5(IQR)**, or if the value of the data point **is greater than** the value of **Q3 + 1.5(IQR)**. If either occur, those values are outliers.

We need to know the values of Q1, Q3, and the IQR, to determine if our data point value is an outlier. Often, we will need to analyze the list of data points to first find these values. This is the case for this IM Activity/Task. Steps 1 through 6 reviews finding these values from a data list. If you already know the values for Q1, Q3, and the IQR; or have the box plot, follow steps 7-11 to determine if a value is an outlier.

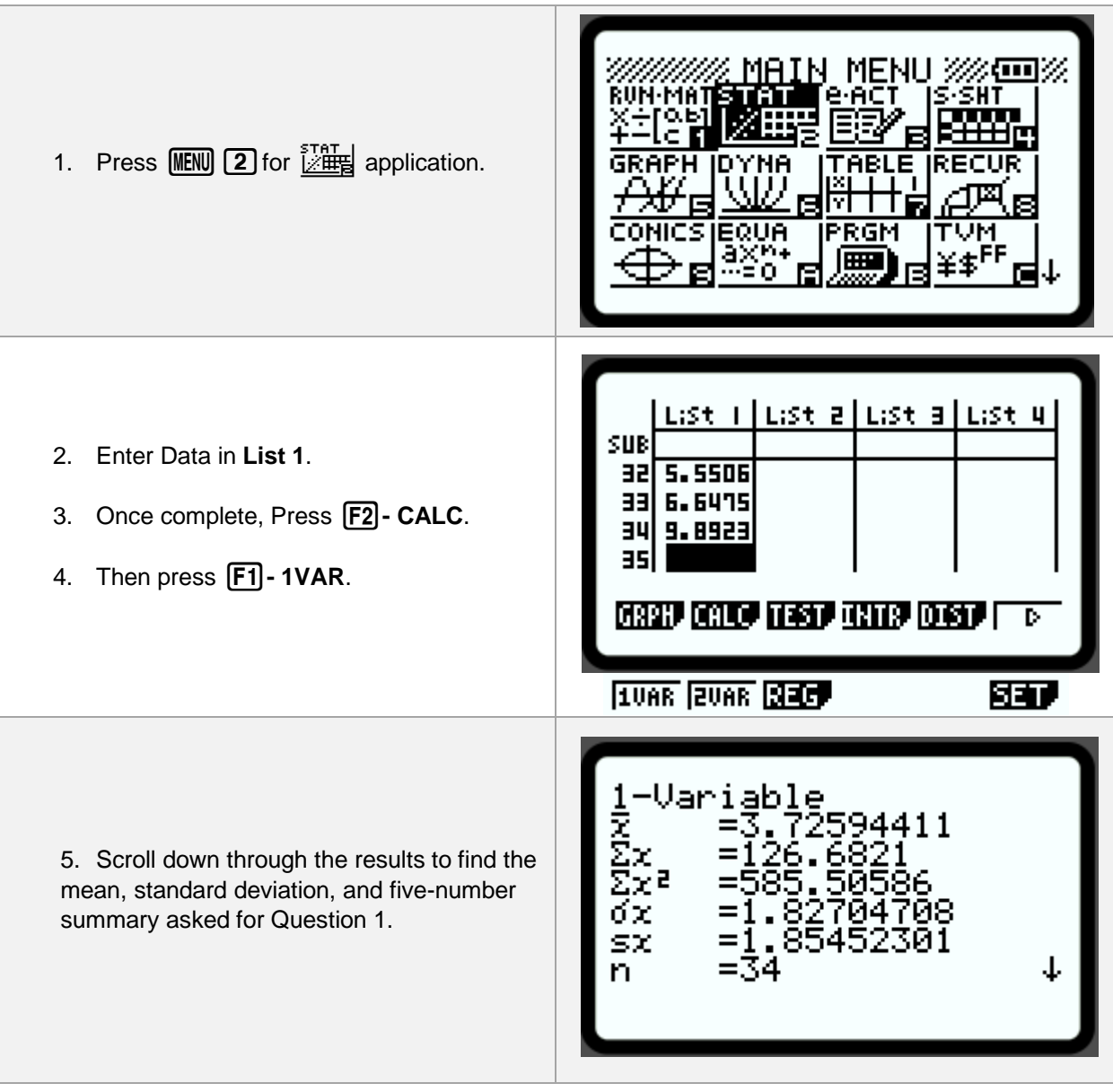

6. Question 1 ANSWERS: 1-Variable Mean =  $\bar{x} = 3.7259$ 34 ተ n .0803 minX =1 Std. Dev. =  $\sigma x = 1.827$ .1495 Q1 Minimum = MinX = 1.0803Med 4904 Quartile 1 = Q1 = 2.1495 Q3 Median = Med = 3.4904maxX Quartile 3 = Q3 = 4.8398 Maximum = MaxX = 9.8923 1AIN MENU 🚧 🎟 🏹 7. For Question 2, they want us to determine if a point is an outlier. We will need to go to Run-Matrix to perform calculations. Press ABLE IREC (MENU) 1 for  $\frac{1}{4} = \begin{bmatrix} 0 & 1 \\ 0 & 1 \end{bmatrix}$  application. EQUA PRGM ..... Calculate the IQR for your Data. 8. IQR = Q3 - Q14.8398-2.1495 2.6903 For this data, the IQR is 2.6903. Ans×1.5 4.03545 Next, we need the value of 1.5(IQR) 2.6903×1.5 For this data, the 1.5(IQR) is 4.03545. 4.03545 П JUMP DELP MAT MATH NOTE: Highlight the above answer then EXE will copy down quickly. For the previous answer, use SHIFT (-) as you type. 1.5×2.6903 9. Next, determine the value of Q1-1.5(IQR). 4.03545 Any data value less than this is an outlier. 2.1495-4.03545 (For this data, Q1-1.5(IQR) = -1.88595) 1.88595 4.8398+4.03545 10. Next, determine the value of Q3+1.5(IQR). 8.87525 Any data value less than this is an outlier. П (For this data, Q3+1.5(IQR) = 8.87525) JUMP DEL, MAT MATH

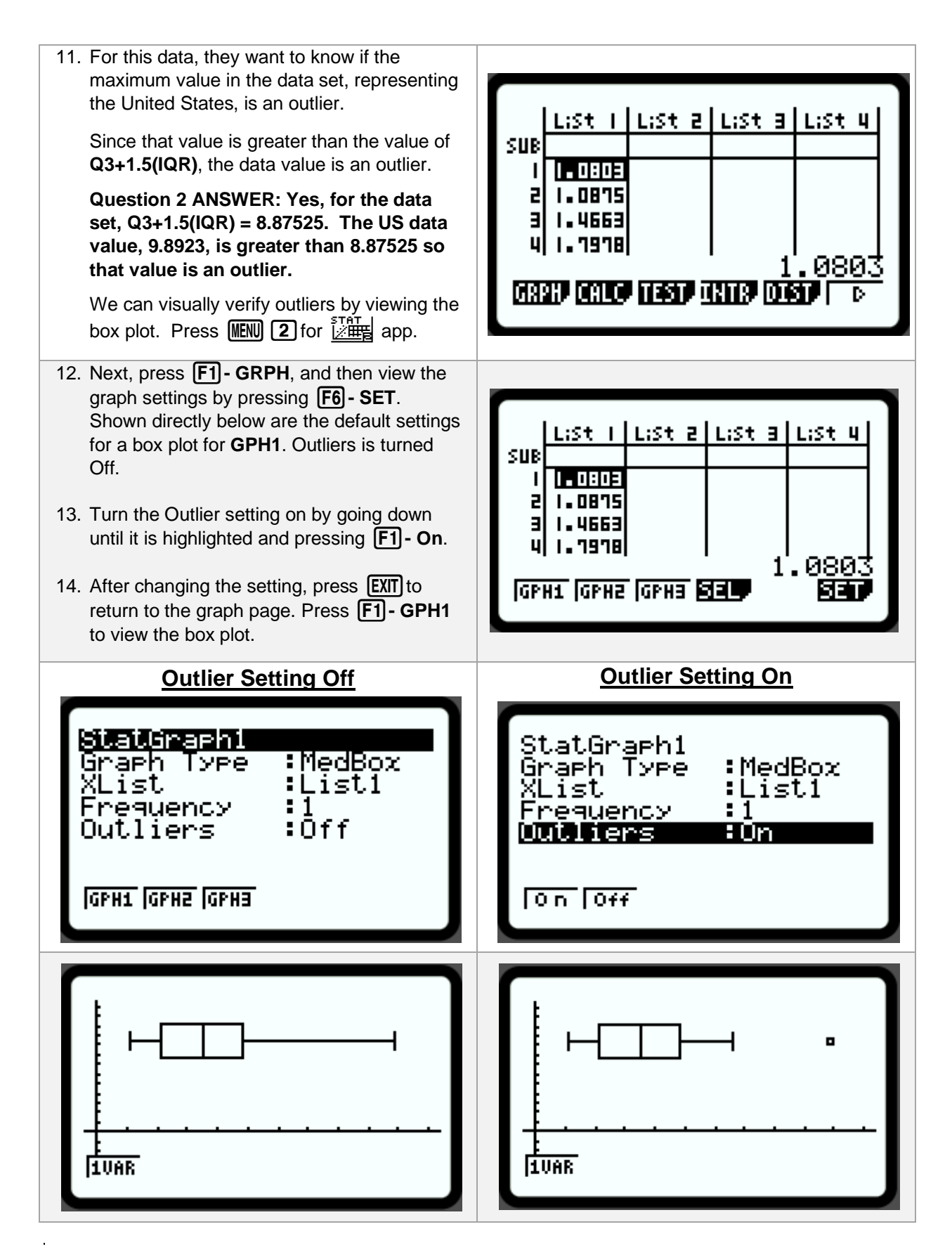

CASIO

### Lesson 16 – Analyzing Data (Multiple Lists)

#### (Example: IM 16.3 – Heights and Handedness: (Data Table in Blackline Masters))

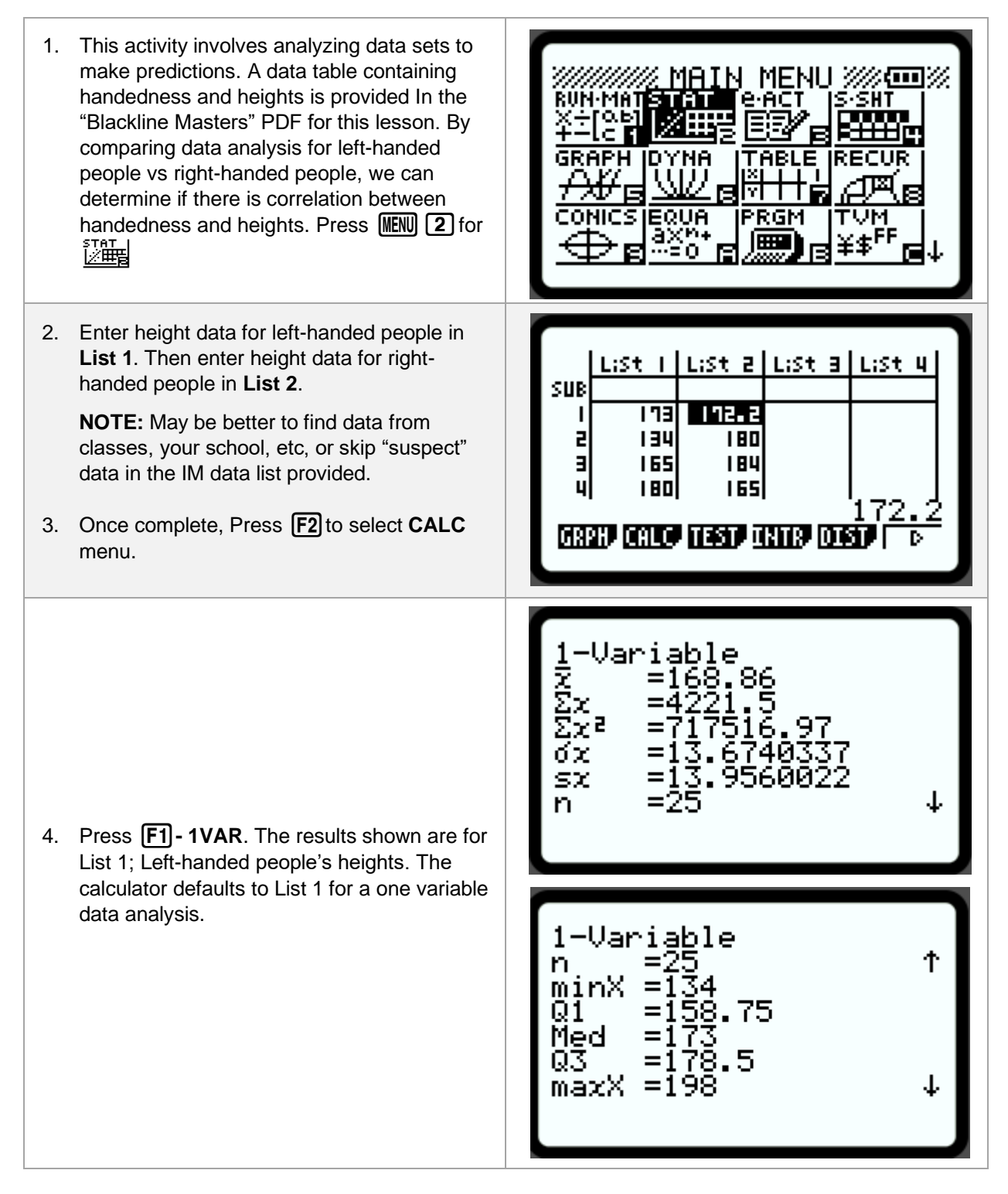

| <ol> <li>Press EXIT to return to the data list. Next we want to see the data analysis for List 2, the heights of right handed people.</li> <li>Press F6 - SET.</li> </ol> | L:St I L:St 2 L:St 3 L:St 4<br>SUB<br>I 173 12 2<br>2 134 180<br>3 165 184<br>4 180 165 172.2<br>IVAR 2VAR REC |
|----------------------------------------------------------------------------------------------------|----------------------------------------------------------------------------------------------------|
| 7. Press <b>F1-LIST</b> .                                                                                                    | iWar WList :List!<br>1Var Freq :1<br>2Var XList :List1<br>2Var YList :List2<br>2Var Freq :1                    |
| 8. In the pop up window, enter 2 and press <b>EXE</b> .                                                                                                    | ivar XList :List1<br>11<br>20 Select List No.<br>21<br>22 List[1~26]: 21                                       |

CASIO.

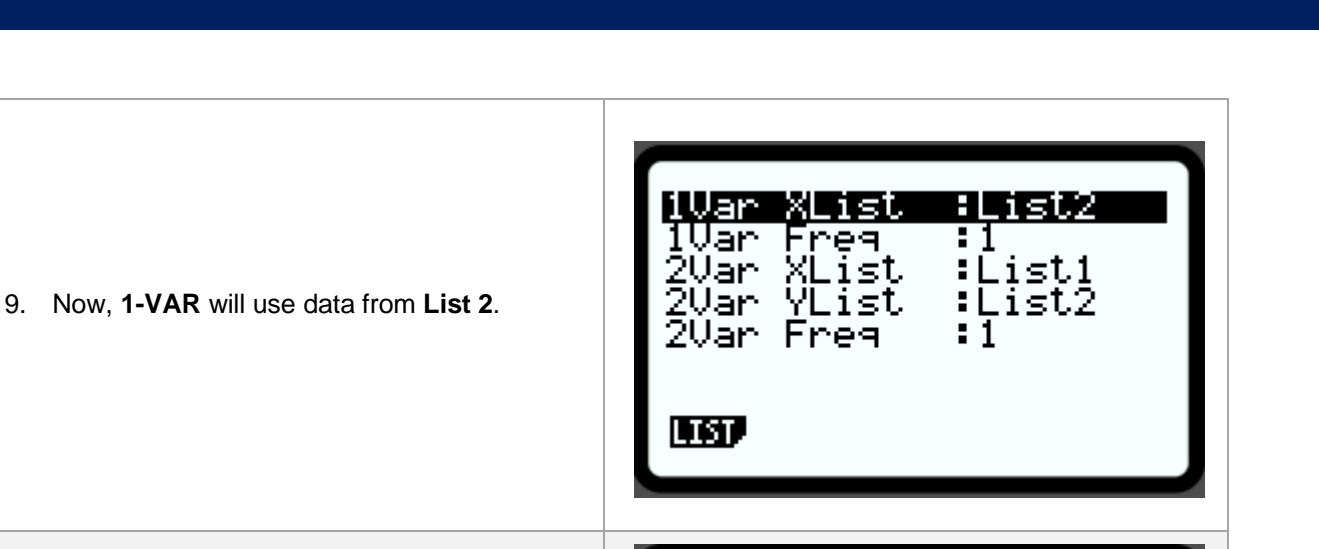

-Variąb<u>l</u>e

π Σχ Σχ² σχ²

sχ

n

n

- 10. Press **EXIT** to return to the data list. Then press [F1] - 1VAR. The results shown now are for List 2; right-handed people's heights; because we changed the list in settings.
- 11. Have students draw conclusions from the data results they find. They can create a dual box plot on paper from the five-number summary or display each box plot on their calculator. The average values and standard deviation of the data can also be used in their analysis/conclusions.

1-Variable ÷47 =123 =1<u>6</u>0 minX Q1. 0 Med = 1 03 maxX

=<u>167</u>,540425

=7874.4 =1.3261c+06 =12.0830047 =12.2136356 =47

Copyright © 2024 Casio America, Inc. All Rights Reserved. The information offered in this document was collected by an independent third party on behalf of Casio America, Inc. Although the information found in this document is processed from sources believed to be reliable, no warranty, express or implied, is made regarding accuracy, adequacy, completeness, or permanency of any information.

ተ